# Практическая работа № 5 по теме: «Создание гиперссылок»

Цель: научиться создавать и оформлять гиперссылки.

#### Ссылки в HTML-программах

Гипертекстовым документом называется документ, содержащий ссылки на другие документы, позволяющие при помощи нажатия кнопки мыши быстро переходить от одного документа к другому, не задумываясь, где находится этот документ.

В качестве ссылки могут быть слова, рисунки, кнопки и др. На указателе нужно щелкнуть мышью, чтобы сделать переход по ссылке.

| Назначение                  | Формат                          | Значения атрибутов                                  |
|-----------------------------|---------------------------------|-----------------------------------------------------|
| Цвет ссылки                 | <body link="*"></body>          | C                                                   |
| Цвет пройденной ссылки      | <body vlink="*"></body>         | См. значения цветов в практической ра-              |
| Цвет активной ссылки        | <body alink="*"></body>         | oore nº 2                                           |
| Ссылка на другую страни-    | <a href="URL"> указатель</a>    | Адрес относительный:                                |
| цу                          | ссылки                          | # имя файла в пределах данного                      |
| href="" задает URL-адрес.   |                                 | компьютера плюс имя метки в пределах                |
| Ссылка на закладку в дру-   | <a href="URL #*"> указатель</a> | данного файла;                                      |
| гом документе               | ссылки А                        | Абсолютный адрес:                                   |
| Ссылка на закладку в том    | <a href="#*"> указатель</a>     | http: // www. ( ) . ( )/ - на WEB-                  |
| же документе                | ссылки А                        | страницу,                                           |
|                             |                                 | mailto: ( ) @ ( ) - на электронную                  |
|                             |                                 | почту — E-mail,                                     |
|                             |                                 | news: $(\ldots)$ . $(\ldots)$ - Ha Newsgroup —      |
|                             |                                 | группу новостей системы телеконфе-                  |
|                             |                                 | ренций UseNet,                                      |
|                             |                                 | ttp: // ftp. (). () - на FTP-саиты                  |
|                             |                                 | системы хранения и передачи фаилов,                 |
|                             |                                 | где хранятся новые программные про-                 |
|                             |                                 | дукты, гостевые фаилы (FAQ) и т.д.,                 |
|                             |                                 | goppner: // goppner. $(\ldots)$ . $(\ldots)$ / — Ha |
|                             |                                 | wise (/ wise ( ) ( )/ we WAIS                       |
|                             |                                 | wais: // wais. $(\ldots)$ . $(\ldots)$ — Ha wAIS-   |
|                             |                                 | систему обльших (распределенных) баз                |
|                             |                                 | dathbix,                                            |
|                             |                                 | tennet. // $UUS.(\ldots)$ . $(\ldots)$ — Ha Tennet- |
|                             |                                 | $file: //() \cdot () = () = haйл с лиска$           |
|                             |                                 |                                                     |
|                             |                                 | $2 \qquad \text{IIRL}$                              |
|                             |                                 |                                                     |
| Определение заклалки        | <a name="*"> </a>               | name="" — залает имя метки из симво-                |
| метки внутри текушей        |                                 | пов цатинского алфавита                             |
| НТМІ - программы Этим       |                                 |                                                     |
| оператором метят место      |                                 |                                                     |
| кула прелполагается ле-     |                                 |                                                     |
| лать перехолы. Текст тега в |                                 |                                                     |
| этом случае выволится на    |                                 |                                                     |
| WEB-странице в место        |                                 |                                                     |
| закладки.                   |                                 |                                                     |

Ссылки могут передаваться на файлы разных форматов:

| простой текст .txt файл PostScript .ps |               |      |                 |     |
|----------------------------------------|---------------|------|-----------------|-----|
|                                        | простой текст | .txt | файл PostScript | .ps |

| документ HTML    | .html или .htm | звуковой файл AIFF | .aiff        |
|------------------|----------------|--------------------|--------------|
| рисунок GIF      | .gif           | звуковой файл AU   | .au          |
| рисунок TIFF     | .tiff          | звуковой файл WAV  | .wav         |
| рисунок X Bitmap | .xbm           | анимация QuickTime | .mov         |
| рисунок JPEG     | .jpg (.jpeg)   | фильм MPEG         | .mpeg (.mpg) |

### Задание 1. Создание гиперссылок.

1. Создайте предложенный HTML-документ в виде многофайлового документа (где Файл1 — основной документ, Файл2 — вспомогательный файл, для картинки создана гиперссылка)

<u>Файл 1</u>

<u>Файл 2</u>

Хочешь узнать точное время? Жми сюда!!!

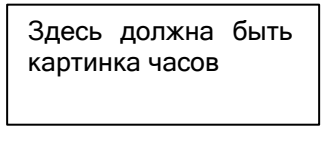

К сожалению, точного времени я тоже не знаю. Часы остановились.

2. Сохраните изменения и просмотрите их с помощью браузера Internet Explorer.

### Задание 2. Создание гиперссылок.

1. Создайте HTML-документ следующего содержания:

В лесу родилась елочка.

В лесу она росла.

Зимой и летом стройная,

Зеленая была.

2. Добавьте гиперссылку, при нажатии на слово «елочка» можно перейти на следующий фрагмент:

И вот она нарядная

На праздник к нам пришла,

И много-много радости

Детишкам принесла!

- 3. Отформатируйте по своему усмотрению цвета ссылок: пройденной и активной.
- 4. Сохраните изменения и просмотрите их с помощью браузера Internet Explorer .

## Задание 3. Самостоятельная творческая работа над своим сайтом.

#### Подведение итогов

- Сделайте в тетради конспект теоретического материала.
- Ответьте на следующие вопросы:
- 1. Что такое гиперссылка?
  - 2. Какие виды гиперссылок вы знаете?

## Домашнее задание:

1. Выучите конспект.